# 肆、機關應向監察院申報人員名冊列印功能

步驟一:登入應向監察院申報人員名冊列印

| 監察院 States 財產申 | 報人資料通報平臺      |                 | 機關承辦人 ✔ 若您未操作,將39分:51秒後登出 登出 |        |  |
|----------------|---------------|-----------------|------------------------------|--------|--|
| 🟠 🗁 功能列 🔍      | 機關名稱:法務部承辦人:  |                 |                              |        |  |
| 日 申報人資料通報      | 0 機關連報資料明細表列印 | 0 應向監察院申報人員名冊列印 | 6 回前目録                       | ⑥ 回主目錄 |  |

# 主目錄>申報人異動通報作業>應向監察院申報人員名冊列印

# 変向監察院申報人員名冊列印 資油 列印 運出EXCEL 素株 【査前曲面】 服務機關 法務部 包含新層機關構 申報年度 112 申報類則 蕭選羅 ▼

首頁畫面預設查詢資料:【服務機關】為通報機關、【申報年度】為查詢日當年度。

#### 步驟二:設定查詢條件

| ·資料通報      □ 機關通報資料明細表列印     □ 應向監察院申報人員名冊     □ 回前目錄     □ 回主目錄 |  |
|------------------------------------------------------------------|--|
|------------------------------------------------------------------|--|

主目錄>申報人異動通報作業>應向監察院申報人員名冊列印

應向監察院申報人員名冊列印

| 【查詢畫面】 |           |             | <b>查詢</b> 列印 | 匯出EXCEL |
|--------|-----------|-------------|--------------|---------|
| 服務機關   | 法務部       | ~           |              |         |
|        | ✔ 包含所屬機關構 |             |              |         |
| 申報年度   | 112       | 申報類別 定期申報 ✔ |              |         |

[1] 每頁 10 筆,第 1 頁,共1頁5筆

| 序號 | 服務機關/單位名稱 ♥             | 職稱≑   | 姓名≎ | 申報年度 🗘 | 申報類別↓ | 申報身分 🖨 | 應申報日期(起) 🗘 | 應申報日期(迄) \$ | 申報基準日 🗘   | 收件日期 \$   | 有無授權♀ |
|----|-------------------------|-------|-----|--------|-------|--------|------------|-------------|-----------|-----------|-------|
| 1  | 法務部/法務部                 | 部長    |     | 112    | 定期申報  | 信託     | 112/11/01  | 113/01/02   |           |           | 有     |
| 2  | 法務部/法務部                 | 政務次長  |     | 112    | 定期申報  | 信託     | 112/11/01  | 113/01/02   |           |           | 有     |
| 3  | 法務部/法務部                 | 政務次長  |     | 112    | 定期申報  | 信託     | 112/11/01  | 113/01/02   |           |           | 有     |
| 4  | 財團法人臺灣更生保護會/財團法人臺灣更生保護會 | 常務監察人 |     | 112    | 定期申報  | 一般     | 112/11/01  | 113/01/02   |           |           | 有     |
| 5  | 財團法人法律扶助基金會/財團法人法律扶助基金會 | 董事    |     | 112    | 定期申報  | 一般     | 112/11/01  | 113/01/02   | 112/11/01 | 112/12/08 | 有     |

- 如未設定【申報類別】選項,及未勾選【包含所屬機關構】選項時,即點選右上方之【查詢】功能,僅能顯示當年度該服 務機關之各申報類別應向本院申報財產人員,例如服務機關之正、副首長。
- 如已設定【申報類別】選項為定期申報,及勾選【包含所屬機關構】選項時,再點選右上方之【查詢】功能,則服務機關 暨其所屬機關(構)之所有應向本院申報財產人員,均能一併顯示。(如上圖)

#### 步驟三:列印 PDF 檔

| 3報人資料通報 |  |
|---------|--|
|---------|--|

#### 主目錄>申報人異動通報作業>應向監察院申報人員名冊列印

# 應向監察院申報人員名冊列印

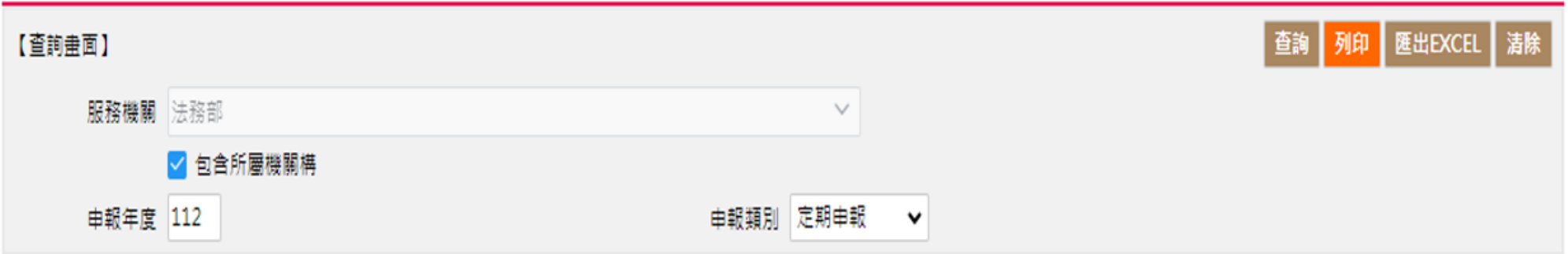

## [1] 每頁 10 筆,第 1 頁,共1頁5筆

| 序號 | 服務機關/單位名稱 ≑             | 職稱≑   | 姓名≎ | 申報年度↓ | 申報類別♀ | 申報身分 🗘 | 應申報日期(起) 🗘 | 應申報日期(迄) \$ | 申報基準日 🗘   | 收件日期 \$   | 有無授權♀ |
|----|-------------------------|-------|-----|-------|-------|--------|------------|-------------|-----------|-----------|-------|
| 1  | 法務部/法務部                 | 部長    |     | 112   | 定期申報  | 信託     | 112/11/01  | 113/01/02   |           |           | 有     |
| 2  | 法務部/法務部                 | 政務次長  |     | 112   | 定期申報  | 信託     | 112/11/01  | 113/01/02   |           |           | 有     |
| 3  | 法務部/法務部                 | 政務次長  |     | 112   | 定期申報  | 信託     | 112/11/01  | 113/01/02   |           |           | 有     |
| 4  | 財團法人臺灣更生保護會/財團法人臺灣更生保護會 | 常務監察人 |     | 112   | 定期申報  | 一般     | 112/11/01  | 113/01/02   |           |           | 有     |
| 5  | 財團法人法律扶助基金會/財團法人法律扶助基金會 | 董事    |     | 112   | 定期申報  | 一般     | 112/11/01  | 113/01/02   | 112/11/01 | 112/12/08 | 有     |

設定查詢條件後,即點選右上方之【列印】功能,即可產製應向本院申報財產人員之 PDF 檔,並予列印。(如下圖)

列印日期:2023/12/16

監察院申報人員名册

)

| 編號 | 服務機關/單位名稱    | 職稱   | 姓名 | 申報年度 | 申報類別 | 申報身分       | 應申報日期     | 應申報日      | 申報基       | 收件日期      | 有無 |
|----|--------------|------|----|------|------|------------|-----------|-----------|-----------|-----------|----|
|    |              |      |    |      |      |            | (起)       | 期(迄)      | 準日        |           | 授權 |
| 3  | 法務部/法務部      | 部長   |    | 112  | 定期申報 | 信託         | 112/11/01 | 113/01/02 |           |           | 有  |
| 4  | 法務部/法務部      | 政務次長 |    | 112  | 定期申報 | 信託         | 112/11/01 | 113/01/02 |           |           | 有  |
| 5  | 法務部/法務部      | 政務次長 |    | 112  | 定期申報 | 信託         | 112/11/01 | 113/01/02 |           |           | 有  |
| 1  | 財團法人臺灣更生保護會/ | 常務監察 |    | 112  | 定期申報 | 一般         | 112/11/01 | 113/01/02 |           |           | 有  |
|    | 財團法人臺灣更生保護會  | 人    |    |      |      |            |           |           |           |           |    |
| 2  | 財團法人法律扶助基金會/ | 董事   |    | 112  | 定期申報 | 一 <u>般</u> | 112/11/01 | 113/01/02 | 112/11/01 | 112/12/08 | 有  |
|    | 財團法人法律扶助基金會  |      |    |      |      |            |           |           |           |           |    |

#### 步驟四:匯出 EXCEL

| P報人資料通報 ① 機關通報資料明細表列印 ① 應向監察院申報人員名冊 ○ 回前目錄 ① 回主目錄 |
|---------------------------------------------------|
|---------------------------------------------------|

主目錄>申報人異動通報作業>應向監察院申報人員名冊列印

### 應向監察院申報人員名冊列印

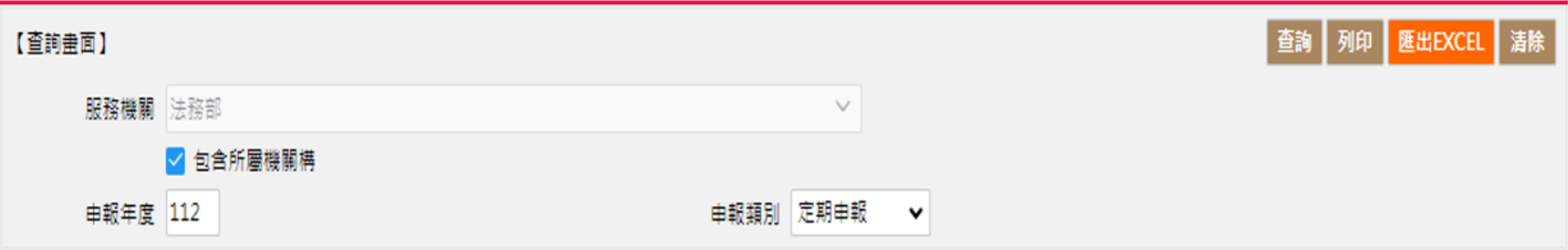

# [1] 每頁 10 筆,第 1 頁,共1頁5筆

| 序號 | 服務機關/單位名稱 🗢             | 職稱≑   | 姓名≑ | 申報年度 🕏 | 申報類別♀ | 申報身分 | 應申報日期(起) \$ | 應申報日期(迄) \$ | 申報基準日 🗘   | 收件日期\$    | 有無授權♀ |
|----|-------------------------|-------|-----|--------|-------|------|-------------|-------------|-----------|-----------|-------|
| 1  | 法務部/法務部                 | 部長    |     | 112    | 定期申報  | 信託   | 112/11/01   | 113/01/02   |           |           | 有     |
| 2  | 法務部/法務部                 | 政務次長  |     | 112    | 定期申報  | 信託   | 112/11/01   | 113/01/02   |           |           | 有     |
| 3  | 法務部/法務部                 | 政務次長  |     | 112    | 定期申報  | 信託   | 112/11/01   | 113/01/02   |           |           | 有     |
| 4  | 財團法人臺灣更生保護會/財團法人臺灣更生保護會 | 常務監察人 |     | 112    | 定期申報  | 一般   | 112/11/01   | 113/01/02   |           |           | 有     |
| 5  | 財團法人法律扶助基金會/財團法人法律扶助基金會 | 董事    |     | 112    | 定期申報  | 一般   | 112/11/01   | 113/01/02   | 112/11/01 | 112/12/08 | 有     |

設定查詢條件後,即點選右上方之【匯出 EXCEL】功能,即可產製應向本院申報財產人員之 EXCEL 檔,並予列印。(如下圖)

|                   | A         | В                                      | С        | D     | E    | F            | G          | Н         |           | J         | K            | L       |  |
|-------------------|-----------|----------------------------------------|----------|-------|------|--------------|------------|-----------|-----------|-----------|--------------|---------|--|
| 1                 |           |                                        |          |       |      |              |            |           |           |           | 中日期:202      | 3/12/16 |  |
| 2                 | 監察院申報人員名冊 |                                        |          |       |      |              |            |           |           |           |              |         |  |
| <sub>3</sub> 編號 服 | 取政機関/習品力延 | 歐維                                     | ht 2     | 由祝任府  | 由机瓶则 | 由招自公         | 應申報日期      | 應申報日期     | 申報基準      | 步任日期      | 有無授          |         |  |
|                   | and the   | 11、111、111、111、111、111、111、111、111、111 | 444, 179 | X1 A2 | 于他于反 | T +14,59,771 | 1 11621 // | (起)       | (选)       | 8         | 14 11 14 791 | 權       |  |
| 4                 | 3         | 法務部法務部                                 | 部長       |       | 112  | 定期申報         | 信託         | 112/11/01 | 113/01/02 |           |              | 有       |  |
| 5                 | 4         | 法務部法務部                                 | 政務次長     |       | 112  | 定期申報         | 信託         | 112/11/01 | 113/01/02 |           |              | 有       |  |
| 6                 | 5         | 法務部法務部                                 | 政務次長     |       | 112  | 定期申報         | 信託         | 112/11/01 | 113/01/02 |           |              | 有       |  |
| 7                 | 1         | 財團法人臺灣更生保護                             | 常務監察人    |       | 112  | 定期申報         | 一般         | 112/11/01 | 113/01/02 |           |              | 有       |  |
| 8                 | 2         | 財團法人法律扶助基金                             | 董事       |       | 112  | 定期申報         | 一般         | 112/11/01 | 113/01/02 | 112/11/01 | 112/12/08    | 有       |  |
| 9                 |           |                                        |          |       |      |              |            |           |           |           |              |         |  |